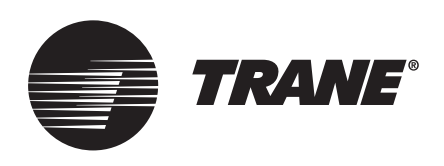

# Manual de Instalación y Operación Sistema TVR™ Connect DC Inverter R410A Controlador para interface KNXTCONTCNKNX

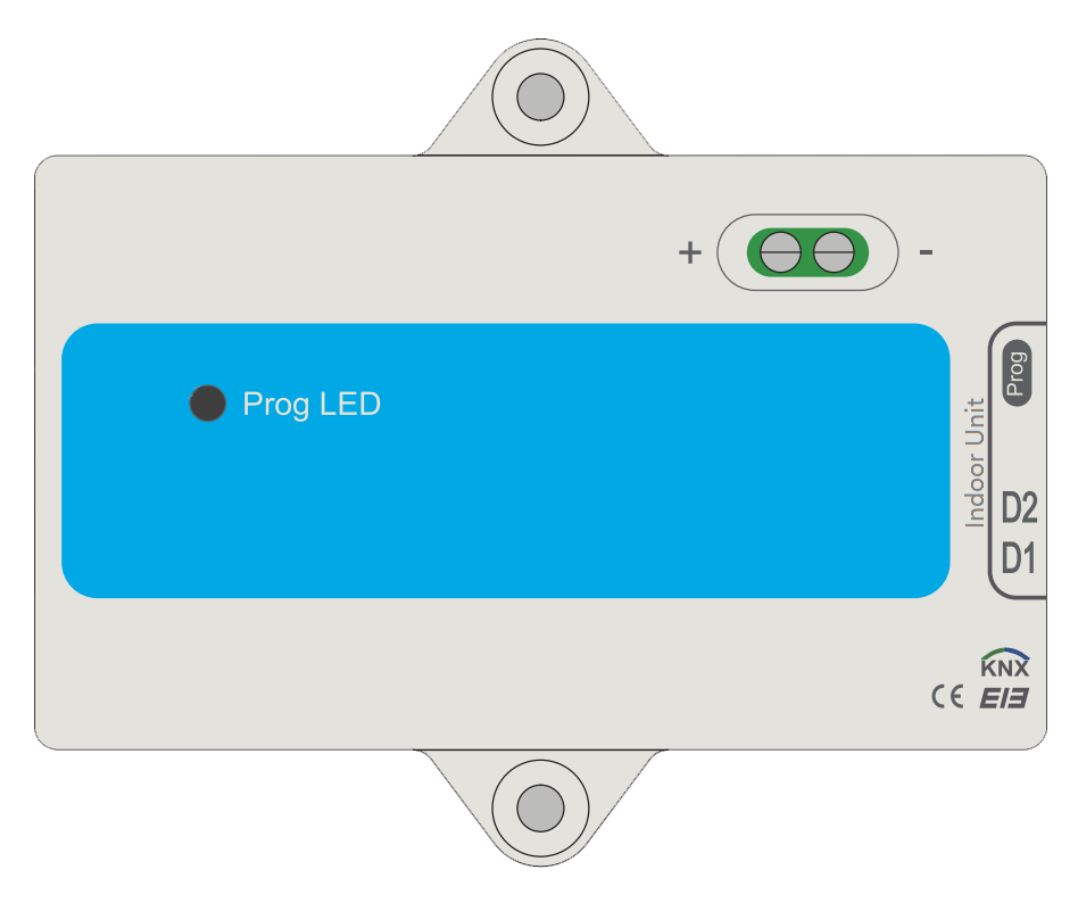

### ADVERTENCIA DE SEGURIDAD

El equipo debe ser instalado y revisado solo por personal calificado. La instalación, la puesta en marcha y las tareas de mantenimiento del equipo de calefacción, ventilación y aire acondicionado pueden ser peligrosos y requieren conocimiento y capacitación específicos. Un equipo instalado, ajustado o modificado de manera incorrecta por alguien no cualificado puede ocasionar daños personales, incluso la muerte. Al trabajar en el equipo, observe todas las precauciones de la documentación y que se incluyen en los folletos, etiquetas y autoadhesivos pegados al equipo.

Enero de 2024

TVR-SVX039A-EM

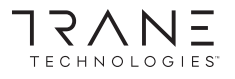

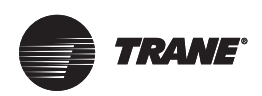

## Precauciones de seguridad

La siguiente información está establecida en el producto y en el manual operativo, y se incluye el uso, las precauciones para evitar daños personales y pérdida del producto y los métodos de uso correcto y seguro del producto. Luego de comprender íntegramente el siguiente contenido (identificadores e íconos), lea el cuerpo del texto y observe las siguientes reglas.

#### Descripción del identificador:

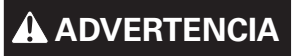

ADVERTENCIA Significa el manejo inadecuado que puede conducir a la muerte o lesiones graves.

A PRECAUCIÓN

Significa el manejo inadecuado que puede conducir a lesiones o pérdida del producto.

[Nota]: 1. "Daño" significa lesión, quemadura, descarga eléctrica que necesite un tratamiento a largo plazo pero sin internación hospitalaria

2. "Pérdida del producto" significa pérdida de propiedades y materiales.

#### Descripción de íconos

| Ícono     | Nombre                                                                                                    |
|-----------|----------------------------------------------------------------------------------------------------|
| $\otimes$ | Indica prohibición. El tema prohibido aparece indicado en el ícono o mediante imágenes o caracteres a un lado.                  |
| ()        | Indica implementación obligatoria. El tema obligatorio aparece indicado en el ícono o mediante imágenes o caracteres a un lado. |

### 🛕 Advertencia

- El distribuidor o profesionales capacitados deben estar a cargo de la instalación de la unidad. La instalación por personas no profesionales puede conducir a una mala instalación, lo que puede producir descargas eléctricas o incendios.
- Siga estrictamente este manual. La instalación incorrecta del equipo puede causar descargas eléctricas o incendios.
- La reinstalación debe ser realizada por profesionales. La instalación incorrecta del equipo puede causar descargas eléctricas o incendios.
- No desmonte el aire acondicionado por su cuenta. Un desmontaje aleatorio puede provocar un mal funcionamiento o calentamiento, lo cual puede conducir a un incendio.

### 🛕 Precaución

- No se debe instalar la unidad en un lugar vulnerable a las pérdidas de gases inflamables. Si existen pérdidas de gases inflamables cerca del controlador cableado se puede desencadenar un incendio.
- El cableado debe ser compatible con la corriente del controlador cableado. De lo contrario, podría ocurrir una fuga eléctrica o calentamiento y conducir a un incendio.
- Se deben usar los cables especificados en el cableado. No se debe aplicar una fuerza externa a la terminal. De lo contrario, podría cortarse el cable y calentarse, lo que puede conducir a un incendio.
- No coloque el controlador remoto cableado cerca de lámparas para evitar interferencias de la señal remota del controlador. (consulte la figura derecha).

Х

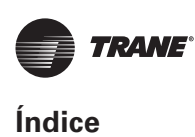

## Índice

| Precauciones de seguridad                        | 2 |
|--------------------------------------------------|---|
| Descripción del identificador:                   | 2 |
| Descripción de íconos                            | 2 |
| Otras precauciones                               | 3 |
| Lugar de instalación                             | 3 |
| Preparación antes de la instalación              | 3 |
| Procedimiento de instalación                     | 3 |
| Parámetros del producto                          | 3 |
| Parámetros del producto                          | 3 |
| la standa for a de la stale d'én del solution de | 4 |
| Instrucciones de instalación del cableado        |   |

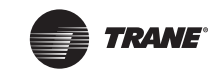

## **Otras precauciones**

## Lugar de instalación

No instale la unidad en un lugar con mucho aceite, vapor, gas sulfuro. De lo contrario, el producto podría deformarse y tener fallas.

### Preparación antes de la instalación

1. Verifique que se hayan completado los siguientes montajes.

| N.° | Nombre                                                      | Cant. | Indicaciones                                                          |  |
|-----|-------------------------------------------------------------|-------|-----------------------------------------------------------------------|--|
| 1   | TCONTCNKNX                                                  | 1     |                                                                       |  |
| 2   | Tornillo de<br>montaje con<br>ranura en cruz<br>para madera | 3     | GB950-86 M4X20 (para<br>montaje en pared)                             |  |
| 3   | Tornillo de<br>montaje con<br>ranura en cruz                | 2     | M4X25 GB823-88<br>(Para montaje en caja del<br>interruptor eléctrico) |  |
| 4   | Manual de<br>instalación                                    | 1     |                                                                       |  |
| 5   | Tubería de<br>expansión de<br>plástico                      | 3     | Para montaje en pared                                                 |  |
| 6   | Cable<br>apantallado de<br>2 polos                          | 1     | Para conectar la unidad interio<br>yTCONTCNKNX                        |  |

#### Nota

Instalación de TCONTCNKNX:

- Un módulo KNX solo puede conectarse a una unidad interior; el módulo KNX debe conectarse a los puertos D1D2E.
- El circuito de TCONTCNKNX es de baja tensión. Nunca lo conecte a un circuito estándar de 220 V/380 V ni lo instale dentro del mismo tubo de cableado con el circuito.
- No intente extender el cable apantallado mediante cortes; de ser necesario, use el bloque de conexión de terminales para la conexión.
- Una vez finalizada la conexión, no use Megger para la comprobación de aislamiento en el cable de señal.
- La dirección física predeterminada de TCONTCNKNX

es 15.15.255. Si hay dos o más módulos KNX, entonces no se pueden repetir las direcciones físicas. La dirección física puede cambiarse a través del software ETS.

• Antes de la instalación, es necesario preparar el módulo de potencia de KNX.

## Procedimiento de instalación

### Parámetros del producto

| N.° | Nombre                 | Indicaciones                                        |  |  |
|-----|------------------------|-----------------------------------------------------|--|--|
| 1   | Dimensiones            | 85*51*16 mm                                         |  |  |
| 2   | Alimentación eléctrica | 29 V CC 10 mA, suministrado a<br>través del bus KNX |  |  |
| 3   | Indicador LED          | Programación KNX                                    |  |  |
| 4   | Botón táctil           | Botón de programación KNX                           |  |  |
| 5   | Configuración          | Configuración con el software<br>ETS.               |  |  |

## Parámetros del producto

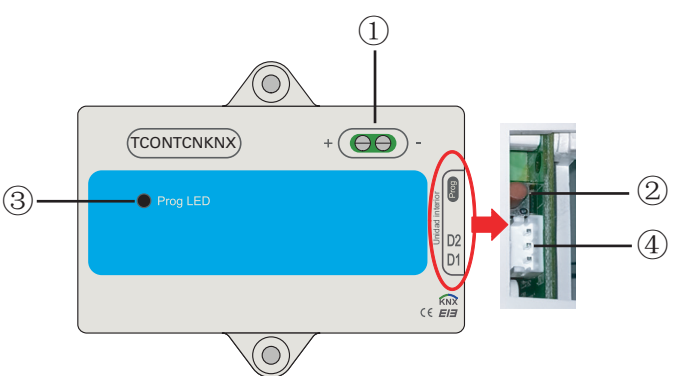

- Interfaz de bus: Alimentación eléctrica CC 29 V, 10 mA y conexión a bus KNX;
- ② Botón de programación KNX: presione una vez para ingresar al modo de programación, presione nuevamente para salir.
- ③ Luz de estados de programación KNX: cuando está iluminada significa estado de programación y puede escribir datos en el módulo a través del bus KNX
- ④ puertos de comunicación RS485: puerto de comunicación entre el módulo KNX y la unidad interior (admite unidades interiores TVR Connect)

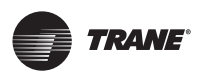

#### Procedimiento de instalación

- TCONTCNKNX cumple totalmente con la norma EIB/KNX. Un integrador debe utilizar el software ETS para la configuración y el diseño del proyecto. Para más información sobre el software ETS, contacte a la asociación knx: www.knx.org.
- Se puede consultar la base de datos ETS (\*.vd\*) de TCONTCNKNX.

### Instrucciones de instalación del cableado

Este es el diagrama de cableado. TCONTCNKNX se conecta a la unidad interior y a la alimentación de KNX.

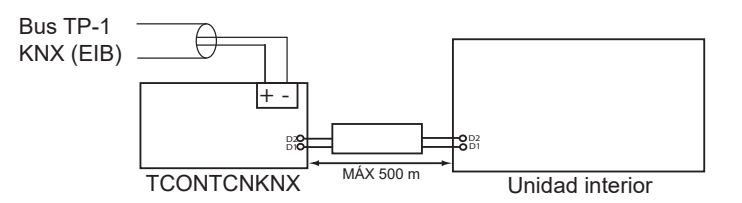

#### Introducción a TCONTCNKNX

- TCONTCNKNX permite el monitoreo y control totalmente bidireccional de todos los parámetros de funcionamiento de los aire acondicionados desde las instalaciones KNX.
- Instalación sencilla.
  Puede instalarse dentro de la propia unidad interior, se conecta directamente en un lado del circuito electrónico de la unidad interior (se suministra cable) y en el otro lado con el bus TP-1 de KNX (EIB).
- Gran flexibilidad de integración a sus proyectos KNX. La configuración se realiza directamente desde ETS, la base de datos del dispositivo viene con una serie completa de objetos de comunicación que permite desde una integración rápida y simple utilizando los objetos básicos hasta las integraciones más avanzadas con monitoreo y control de todos los parámetros de la unidad interior. También hay disponibles objetos de comunicación específicos del dispositivo, como, por ejemplo, guardar y ejecutar escenas.
- Permite el uso de un sensor de temperatura de KNX para el control del aire acondicionado.

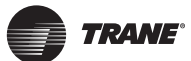

## Introducción a los objetos de grupo de la base de datos ETS

| Índice | Nombre interno                                 | Texto de función                                            | Tamaño<br>del objeto | Indicadores | Tipo de punto de datos |
|--------|------------------------------------------------|-------------------------------------------------------------|----------------------|-------------|------------------------|
| 1      | Control_Mode                                   | 0-Apagado; 1-Ventilador; 2-Frío; 3-Calor;<br>4-Auto; 5-Seco | 1 byte               | RWC         | [20.102] DPT_HVACMode  |
| 2      | Control_SetpointTemperature of Non-Auto Mode   | °C                                                          | 2 bytes              | RWC         | [9.1] DPT_Value_Temp   |
| 3      | Control_SetpointTemperature of Auto Mode(Heat) | °C                                                          | 2 bytes              | RWC         | [9.1] DPT_Value_Temp   |
| 4      | Control_SetpointTemperature of Auto Mode(Cool) | °C                                                          | 2 bytes              | RWC         | [9.1] DPT_Value_Temp   |
| 5      | Control_Fan Speed                              | 1-Velocidad 1,7-Velocidad 7; 8-Auto                         | 1 byte               | RWC         | [5.4] DPT_Percent_U8   |
| 6      | Control_Mode Switch Cool/Heat                  | 0-Frío; 1-Calor                                             | 1 bit                | RWC         | [1.100] DPT_Heat_Cool  |
| 7      | Control_Swing_Up_Down                          | 1/2/3/4/5-Ángulo, 0-Apagado, 6-Auto                         | 1 byte               | RWC         | [5.4] DPT_Percent_U8   |
| 8      | Control_Swing_Left_Right                       | 1/2/3/4/5-Ángulo, 0-Apagado, 6-Auto                         | 1 byte               | RWC         | [5.4] DPT_Percent_U8   |
| 9      | Status_Mode                                    | 0-Apagado; 1-Ventilador; 2-Frío; 3-Calor;<br>4-Auto; 5-Seco | 1 byte               | R-CT        | [20.102] DPT_HVACMode  |
| 10     | Status_AmbientTemperature                      | °C                                                          | 2 bytes              | R-CT        | [9.1] DPT_Value_Temp   |
| 11     | Status_SetpointTemperature of Non-Auto Mode    | °C                                                          | 2 bytes              | R-CT        | [9.1] DPT_Value_Temp   |
| 12     | Status_SetpointTemperature of Auto Mode(Heat)  | °C                                                          | 2 bytes              | R-CT        | [9.1] DPT_Value_Temp   |
| 13     | Status_SetpointTemperature of Auto Mode(Cool)  | °C                                                          | 2 bytes              | R-CT        | [9.1] DPT_Value_Temp   |
| 14     | Status_Fan Speed                               | 1-Velocidad 1,7-Velocidad 7; 8-Auto                         | 1 byte               | R-CT        | [5.4] DPT_Percent_U8   |
| 15     | Status_Swing_Up_Down                           | 1/2/3/4/5-Ángulo, 0-Apagado, 6-Auto                         | 1 byte               | R-CT        | [5.4] DPT_Percent_U8   |
| 16     | Status_Swing_Left_Right                        | 1/2/3/4/5-Ángulo, 0-Apagado, 6-Auto                         | 1 byte               | R-CT        | [5.4] DPT_Percent_U8   |
| 17     | Status_Auxiliary Heater                        | 0-Apagado; 1-Encendido                                      | 1 bit                | R-CT        | [1.1] DPT_Switch       |
| 18     | Status_Alarm                                   | 0-Sin alarma; 1-Alarma                                      | 1 bit                | R-CT        | [1.5] DPT_Alarm        |
| 19     | Status_On/Off                                  | 0-Apagado; 1-Encendido                                      | 1 bit                | R-CT        | [1.1] DPT_Switch       |
| 20     | Control_On/Off                                 | 0-Apagado; 1-Encendido                                      | 1 bit                | RWC         | [1.1] DPT_Switch       |
| 21     | Control_Mode Auto                              | 1-Modo automático config.                                   | 1 bit                | RWC         | [1.1] DPT_Switch       |
| 22     | Control_Mode Cool                              | 1-Modo enfriamiento config.                                 | 1 bit                | RWC         | [1.1] DPT_Switch       |
| 23     | Control_Mode Heat                              | 1-Modo calentamiento config.                                | 1 bit                | RWC         | [1.1] DPT_Switch       |
| 24     | Control_Mode Dry                               | 1-Modo seco config.                                         | 1 bit                | RWC         | [1.1] DPT_Switch       |
| 25     | Control_Mode Fan                               | 1-Modo ventilador config.                                   | 1 bit                | RWC         | [1.1] DPT_Switch       |
| 26     | Control_Mode +/-                               | 1-Abajo; 0-Arriba                                           | 1 bit                | RWC         | [1.8] DPT_UpDown       |
| 27     | Control_SetTemp +/- of Non-Auto<br>Mode        | 1-Abajo; 0-Arriba                                           | 1 bit                | RWC         | [1.8] DPT_UpDown       |
| 28     | Control_Fan Speed +/-                          | 1-Abajo; 0-Arriba                                           | 1 bit                | RWC         | [1.8] DPT_UpDown       |
| 29     | Control_Set Temp +/- of Auto Mode(Cool)        | 1-Abajo; 0-Arriba                                           | 1 bit                | RWC         | [1.8] DPT_UpDown       |
| 30     | Control_Set Temp +/- of Auto Mode(Heat)        | 1-Abajo; 0-Arriba                                           | 1 bit                | RWC         | [1.8] DPT_UpDown       |

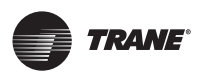

Las instrucciones son las siguientes:

- 1. Modo config.: tipo de base de datos: DPT\_20.102 HVAC Mode. Valor configurado: 0-Apagado; 1-Solo ventilador; 2-Frío; 3-Calor; 4-Auto; 5-Seco
- Temperatura config. de modo no auto; tipo de base de datos: DPT\_9.001 temperature(°C). El valor de la temperatura de la unidad interior correspondiente al valor de la temperatura ETS:

| N.° | Valor de temp. (°C) | Valor de ETS | N.º | Valor de temp. (°C) | Valor de ETS |
|-----|---------------------|--------------|-----|---------------------|--------------|
| 1   | 16                  | 06 40        | 9   | 24                  | 0C B0        |
| 2   | 17                  | 0B 52        | 10  | 25                  | 0C E2        |
| 3   | 18                  | 0B 84        | 11  | 26                  | 0D 14        |
| 4   | 19                  | 0B B6        | 12  | 27                  | 0D 46        |
| 5   | 20                  | 0B E8        | 13  | 28                  | 0D 78        |
| 6   | 21                  | 0C 1A        | 14  | 29                  | 0D AA        |
| 7   | 22                  | 0C 4C        | 15  | 30                  | 0D DC        |
| 8   | 23                  | 0C 7E        |     |                     |              |

- 3. Temperatura de calentamiento config. de modo auto; tipo de base de datos: DPT\_9.001 temperature(°C).
- 4. Temperatura de enfriamiento config. de modo auto; tipo de base de datos: DPT\_9.001 temperature(°C).
- Velocidad del ventilador config.; tipo de dato: [5.4] DPT\_Percent\_U8. Valor configurado: 1-Velocidad 1; 2-Velocidad 2; 3-Velocidad 3; 4-Velocidad 4; 5-Velocidad 5; 6-Velocidad 6; 7-Velocidad 7; 8-Auto
- **6.** Interruptor del modo enfriamiento/calentamiento config.; tipo de dato: [5.4] DPT\_Percent\_U8. Valor configurado: 0-Modo enfriamiento; 1-Modo calentamiento.
- Oscilación derecha/izquierda config.; tipo de base de datos: [5.4] DPT\_Percent\_U8.
  Valor configurado: 0-Apagado; 1-Ángulo 1; 2-Ángulo 2; 3-Ángulo 3; 4-Ángulo 4; 5-Ángulo 5; 6-Auto
- Lectura del estado de modo; tipo de dato: DPT\_20.102 HVAC mode. Valor de lectura: 0-Apagado; 1-Ventilador; 2-Frío; 3-Calor; 4-Auto; 5-Seco.
- 9. Lectura de temperatura ambiente de unidad interior; tipo de dato: DPT\_9.001 temperature(°C).
- 10. Lectura de modo no automático de temperatura config; tipo de dato: DPT\_9.001 temperature(°C).
- 11. Lectura de temperatura de calentamiento config. de modo auto; tipo de dato: DPT\_9.001 temperature(°C).
- 12. Lectura de temperatura de enfriamiento config. de modo auto; tipo de dato: DPT\_9.001 temperature(°C).

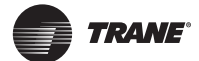

- 13.Lectura de velocidad del ventilador; tipo de dato: [5.4] DPT\_Percent\_U8 Valor de lectura: 1-Velocidad 1; 2-Velocidad 2; 3-Velocidad 3; 4-Velocidad 4; 5-Velocidad 5; 6-Velocidad 6; 7-Velocidad 7; 8-Auto
- 14. Lectura del estado de oscilación derecha/izquierda; tipo de base de datos: [5.4] DPT\_Percent\_U8. Valor de lectura: 0- Apagado; 1-Ángulo 1; 2-Ángulo 2; 3-Ángulo 3; 4-Ángulo 4; 5-Ángulo 5; 6-Auto
- 15. Lectura del estado de oscilación derecha/izquierda; tipo de base de datos: [5.4] DPT\_Percent\_U8. Valor de lectura: 0- Apagado; 1-Ángulo 1; 2-Ángulo 2; 3-Ángulo 3; 4-Ángulo 4; 5-Ángulo 5; 6-Auto
- 16. Lectura del estado del calentador auxiliar; tipo de dato: DPT\_1.001 Switch. Valor de lectura: 0-Calentador auxiliar apagado; 1-Calentador auxiliar encendido
- Lectura del estado de alarma; tipo de dato: DPT\_1.005 alarm Valor de lectura: 0-Sin alarma; 1-Alarma
- 18.Estado de encendido/apagado; tipo de dato: DPT\_1.001 switch Valor de lectura: 0-OFF; 1-ON
- **19**.Encendido/apagado; tipo de dato: DPT\_1.001 switch Valor configurado: 0-Apagado; 1-Encendido
- 20.Modo auto config.; tipo de dato: DPT\_1.001 switch Valor configurado: 1-Configurado como modo auto
- Modo enfriamiento config.; tipo de dato: DPT\_1.001 switch Valor configurado: 1-Configurado como modo enfriamiento
- 22. Modo calentamiento config.; tipo de dato: DPT\_1.001 switch Valor configurado: 1-Configurado como modo calentamiento
- **23**.Modo seco config.; tipo de dato: DPT\_1.001 switch Valor configurado: 1-Configurado como modo seco
- 24. Modo ventilador config.; tipo de dato: DPT\_1.001 switch Valor configurado: 1-Configurado como modo ventilador
- 25.Modo config +/-; tipo de dato: DPT\_1.008 UpDown Valor configurado: 1-Abajo; 0-Arriba
- 26. Temperatura config. +/- de modo no auto; tipo de dato: DPT\_1.008 UpDown Valor configurado: 1-Abajo; 0-Arriba
- 27. La velocidad del ventilador +/-; tipo de dato: DPT\_1.008 UpDown Valor configurado: 1-Abajo; 0-Arriba
- 28. Temperatura de enfriamiento config. +/- de modo auto; tipo de dato: DPT\_1.008 UpDown Valor configurado: 1-Abajo; 0-Arriba
- Temperatura de calentamiento config. +/- de modo auto; tipo de dato: DPT\_1.008 UpDown Valor configurado: 1-Abajo; 0-Arriba

Trane – de Trane Technologies (NYSE:TT), una empresa mundial de tecnología climática, ambientes interiores cómodos y energéticamente eficientes para aplicaciones comerciales y residenciales. Para obtener más información, visite trane.com o tranetechnologies.com.

Trane tiene una política de mejora continua de producto y de datos de producto, y se reserva el derecho a modificar el diseño y las especificaciones sin previo aviso. Estamos comprometidos en utilizar prácticas de impresión respetuosas con el medio ambiente.